## The iCloud - iPhone - iOS 18

## What is the iCloud

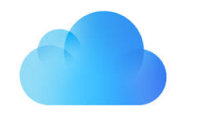

Data stored in remote locations via the Internet became known as Cloud storage. Apple named it's storage the iCloud. Storing your data in the iCloud allows all your devices to sync with each other.

Apple has storage facilities in more than 40 countries called Data Centers.

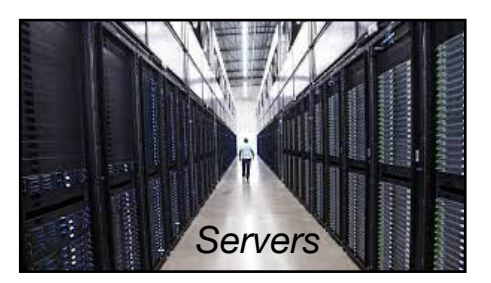

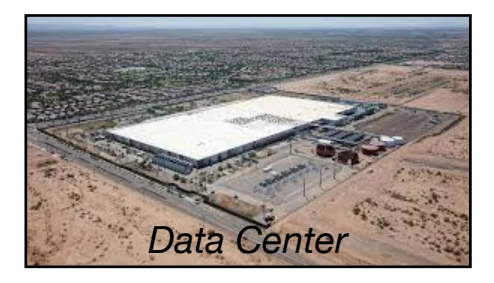

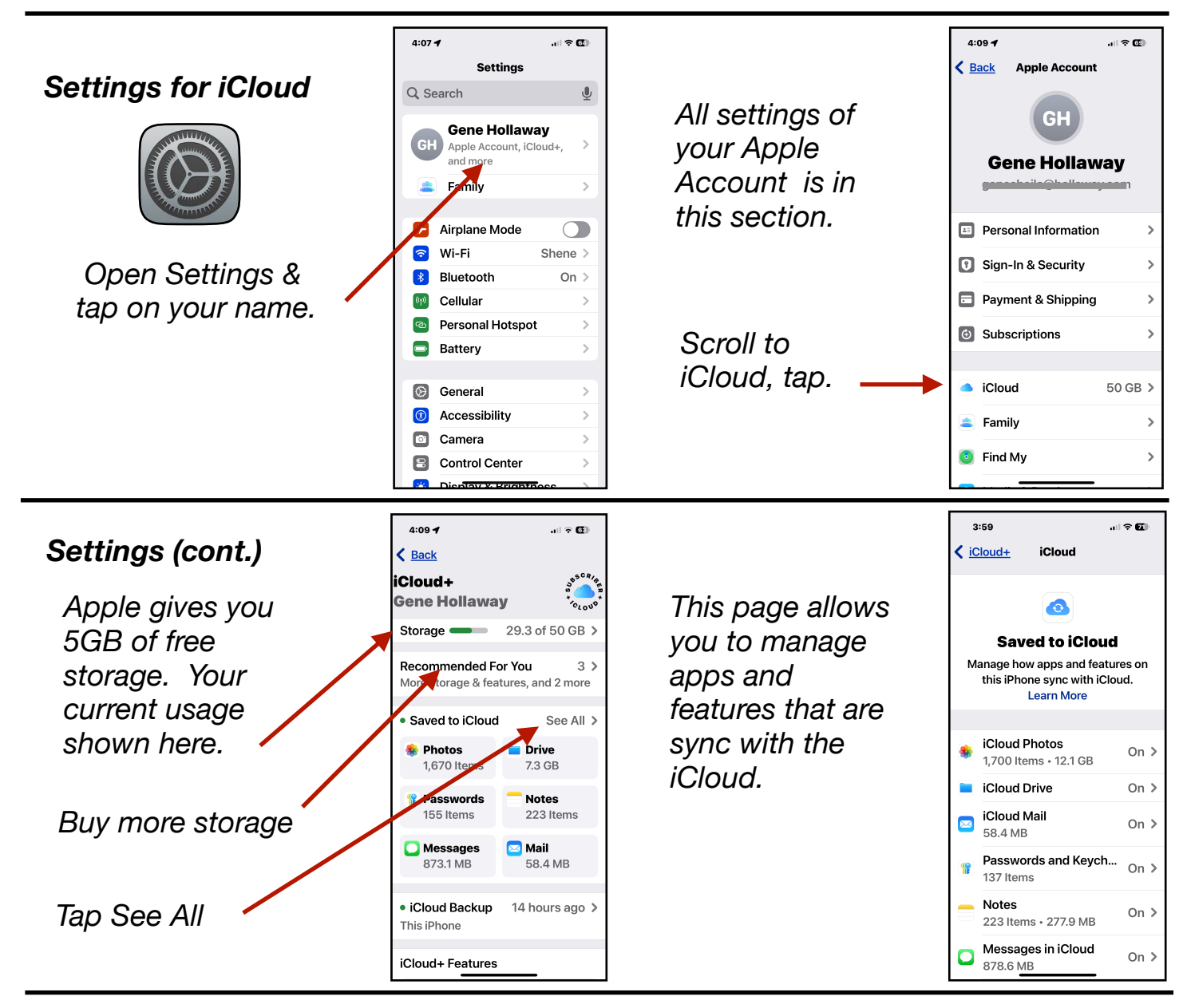

Gene Hollaway, Oct. 2024

Mac Learning Center 9

949-268-2263

## The iCloud - iPhone Class - iOS 18

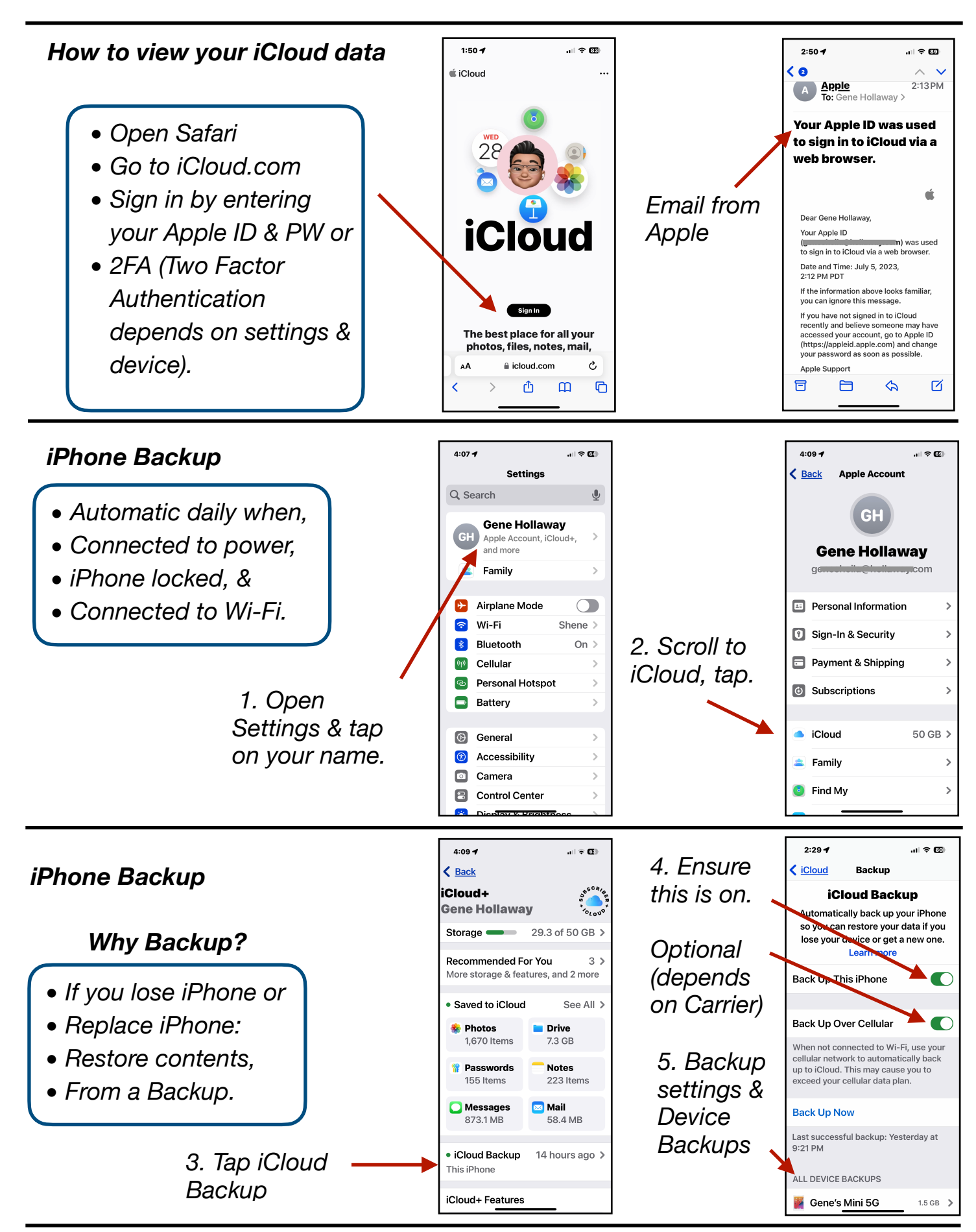

Gene Hollaway, Oct. 2024

Mac Learning Center

949-268-2263

Page 2